## <u>EG-Keeper マスクチェックの外し方</u>

## 日本語ファームウェアの場合

ログイン後、

①設定 → ②アルゴリズム → ③システムパラメーター →

④ 一般設定の「チェック項目の設定」から

『 □マスク検出を有効にする ⇒ □マスク検出を有効にする 』

チェックを外して、⑤『<mark>保存</mark>』をクリックしてください。

| :            |                             |
|--------------|-----------------------------|
| ■ システム       | 認証パラメータ パネル設定 閾値温度設定 アクセス制御 |
| ● 通信         | 一般設定                        |
| <b>9</b> カメラ | チェック項目の設定                   |
| 🔟 映像         | ☑ 有効                        |
| 6 PUJUZA 2   | 測定実施間隔(ミリ秒) 2000            |
| 22 登録データ     | ✓ 体温測定を有効にする                |
| 💟 アップロード     | □ マスク検出を有効にする ● ④ チェックを外す   |
|              | 認証設定                        |
|              | 認証間隔(ミリ秒) 2000              |
|              | ログ保存設定                      |
|              | ✓ 登録者のログを保存                 |
|              | ログ保存間隔(分) 0                 |
|              | ✓ 未登録者のログを保存                |
|              | IDカード読み込みモード                |
|              | IDカード読み込みモード None イ         |
|              | HIDデバイス読み取りモード              |
|              | HIDデバイス読み取りモード IDカードリーダー v  |
|              | ☐ 保存                        |

## 英語版ファームウェアの場合

## ログイン後、

(1)Configuration  $\rightarrow$  (2) Algorithm  $\rightarrow$  (3)Capture Settings  $\rightarrow$  (4)Normal Settings

の「Attribute Settings」から  $\boxed{\Box}$  Mask Attribute  $\Rightarrow$   $\Box$  Mask Attribute

チェックを外して、⑤『<mark>SAVE</mark>』をクリックしてください。

|               | Preview Configuration                                                             |
|---------------|-----------------------------------------------------------------------------------|
|               |                                                                                   |
| 🖽 System      | Capture settings Threshold Settings Server Settings Cloud Settings Panel Settings |
| Communication | Camera0 V                                                                         |
| 🔮 Video       | Grab Configuration                                                                |
| 🖬 Image       | Target picture settings                                                           |
| Algorithm (2) | ◯ customize ● Mug shot ◯ Half-length photo ◯ full-body shot                       |
| Face Database | Target image size                                                                 |
|               | width: Face width × 1.5 (1.0-5.0)                                                 |
|               | Face part height: Face height × 1.5 (1.0-3.0)                                     |
|               | Body parts Height: Face height × 1 (0.0-10.0)                                     |
|               | Fixed pixel Image Width 100 × Image Height 100 (0-1000)                           |
|               | Background settings                                                               |
|               | Image Quality general V                                                           |
|               | Picture resolution 720P(1280*720)                                                 |
|               | Background image upload                                                           |
|               | Capture Img Upload                                                                |
|               | Infrared Img Upload                                                               |
|               | ✓ Register Img Upload                                                             |
|               | Normal Settings                                                                   |
|               | FaceAE Settings                                                                   |
|               | Z Enable                                                                          |
|               | Temperature Settings                                                              |
|               | Show Infrared Image                                                               |
|               | Take Infrared Image Take Button                                                   |
|               | Attribute Settings                                                                |
|               | Attribute Interval (ms)                                                           |
|               |                                                                                   |
|               | Mask Attribute (4)チェックを外す                                                         |
|               | Recognize Settings                                                                |
|               |                                                                                   |
|               | M Enable Store Strange                                                            |
|               | ID Reader Link Mode                                                               |
|               | ID Reader Link Mode None V                                                        |
|               |                                                                                   |
|               | Save (5)                                                                          |
|               |                                                                                   |